# Exercise 3 – Build X window

Announced Date: 2005/10/27

# Outline

#### > X Window System

- Introduction
- Architecture
- X11 implementation
- The Window Manager
- > Steps of Exercise
  - Install X11
  - Configuring X11
  - Install Afterstep
  - Configuring Afterstep
- > Appendix
  - Classic S Apps
  - X Startup
  - Remote X client
  - X11 Forwarding

# X Window System (1)

### > Introduction

#### - What is X Window System?

- The X Windows System, also referred to as 'X' or "X11", is the standard graphical engine for Unix and Linux.
- It is largely OS and hardware independent, it is networktransparent, and it supports many different desktops.
- History
  - 1984: The X Window system was developed as part of Project Athena at MIT.
  - 1987: X Version 11 is released. X is now controlled and maintained by the Open Group.
  - 1993: X11R6

# X Window System (2)

### - Naming

- X Window System
- X Version 11
- X Window System, Version 11
- X11
- Version
  - X11R6
    - > X Window System Version 11 Release 6
- Latest version
  - From X.Org
    - > X11R6.8.2 Feb.9 2005

### X Window System (3)

### > Architecture:

- A client-server architecture
  - The X client request display service
  - The X server provide display service
  - Communicate with X Protocol

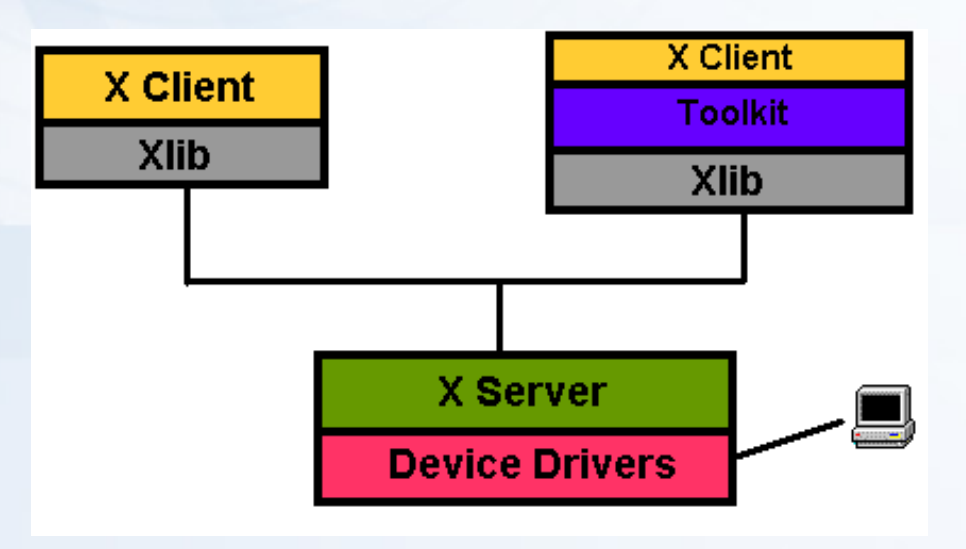

### X Window System (4)

- Client-Server Design
  - Client
    - > An application written using X libraries (e.g. Xlib)
    - > Request service (like create window)
    - > Receive events from X server (like mouse input)
  - Server
    - > Runs locally and accepts multiple X clients
    - > Manage the keyboard, mouse and display device
    - > Create, draw and destroy graphic objects on screen

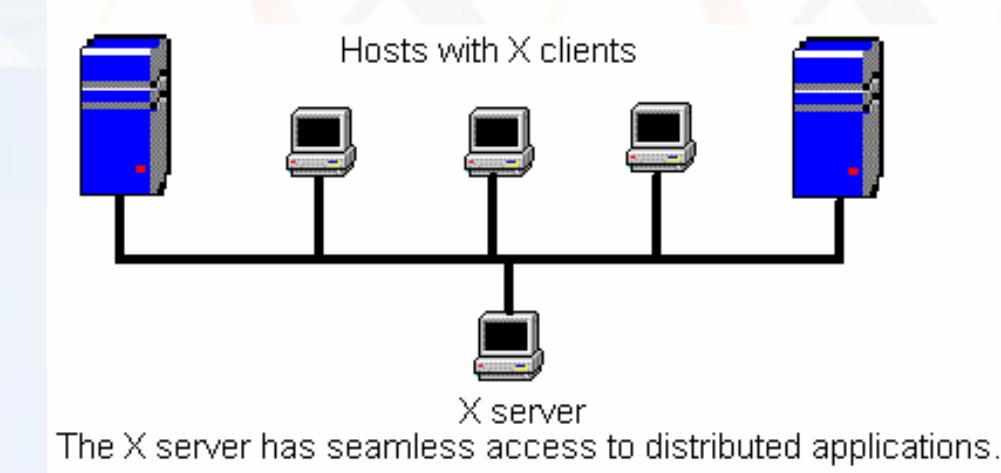

# X Window System (5)

#### - X Protocol

- The X Protocol is also divided into device dependent and device independent layers.
- Advantages of X protocol
  - > The X server is highly portable (various OS, Language)
  - > The X Clients also have high portability
  - > X support most oriented network protocol
  - > Local and network based computing look and feel the same

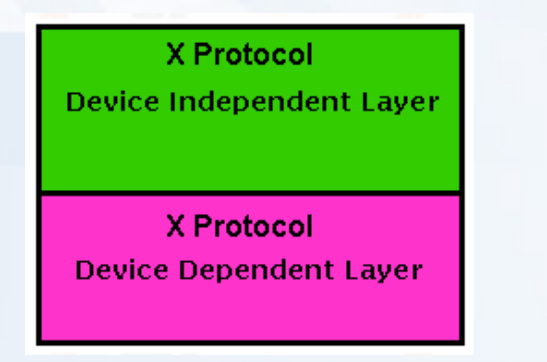

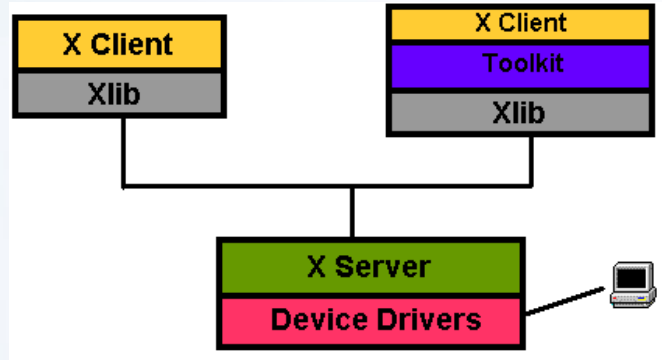

# **X11 implementation**

- > Open-source implementations of X Window System
  - XFree86 project
    - FreeBSD 4.10-Release, 5.2.1-Release
    - Latest Version: 4.5.0 Mar. 16, 2005

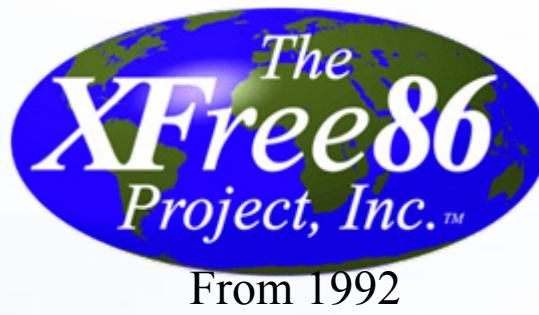

- Xorg foundation
  - FreeBSD 5.3-Release
  - X11 official flavor
  - Latest Version: 6.8.2 Feb. 9, 2005

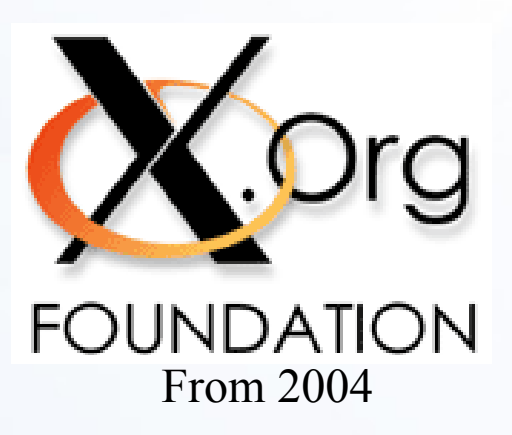

## The Window Manager (1)

### >Window Manager

- A special kind of "X Client" provides certain look-and-feel window in front of you.
  - Background, desktop, theme
  - Virtual desktop
  - Window attributes and operations
    - > Size: resize, minimize, maximize
    - > Position: Overlap, move

### The Window Manager (2)

### > Examples:

- AfterStep
- Enlightenment
- Window Maker
- Gnome
- KDE
- • •

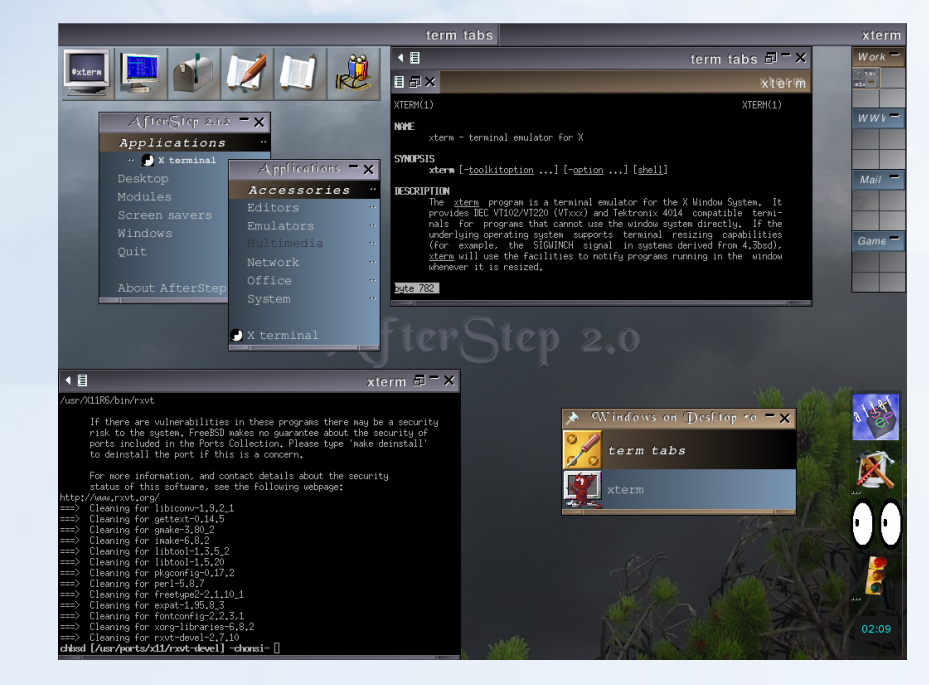

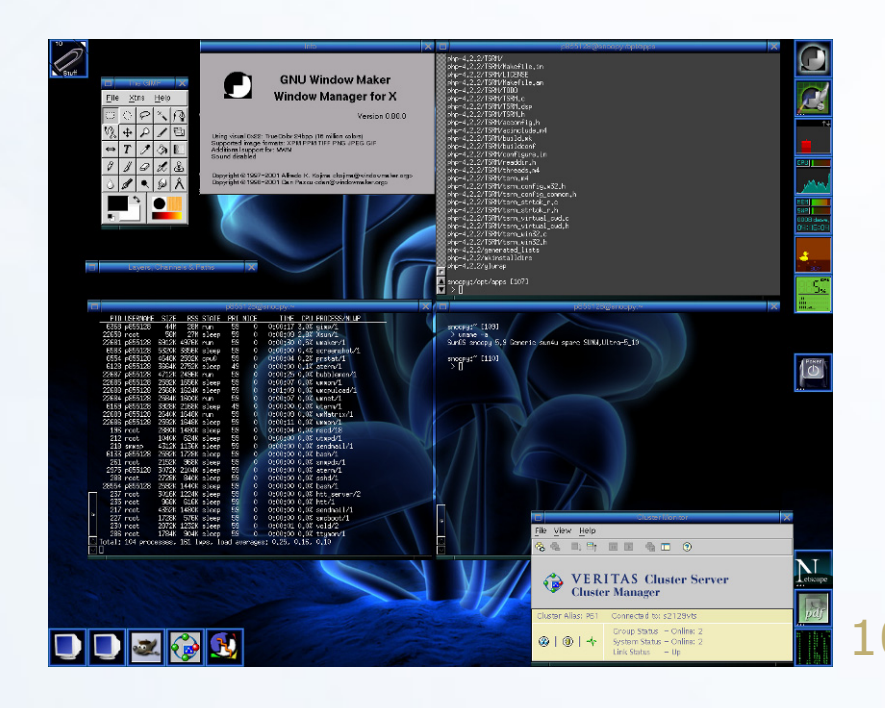

### **Steps of this exercise**

Install X11
 Configuring X11
 Install Afterstep
 Configuring Afterstep

# Installing X11 (1)

> Use cvsup to update your ports - /usr/local/bin/cvsup -g -L 1 /usr/local/etc/cvsup-ports

### > Pre-steps:

- We use Xorg as our X Server
- Add the following line in /etc/make.conf > X\_WINDOW\_SYSTEM=xorg
- Do this line
  - > pkg\_delete -f /var/db/pkg/imake-4\* /var/db/pkg/XFree86-\*
- Your "PATH" environment variable
  - > Edit /etc/csh.cshrc
  - > set path = (/bin /sbin /usr/bin /usr/sbin /usr/local/bin /usr/X11R6/bin )

# Installing X11 (2)

### > We use Xorg as our X Server

- To build and install Xorg from the ports
  - % login as root
  - % cd /usr/ports/x11/xorg
  - % make install clean

### > If you want to install XFree86

- % login as root
- % cd /usr/ports/x11/XFree86-4
- % make install clean

It will run about 50 minutes P4 1.8G 1GB Ram 100MB NIC Install Xorg needs 4G free space

# Configuring X11 (1)

### >Pre-step – know your hardware

- Monitor specifications
  - Horizon Synchronization frequency
     > Ex: 31 ~ 81 KHz
  - Vertical Synchronization frequency
    - > Ex: 56 ~ 76 KHz
- Video adaptor chipset
  - > Ex: ATi Radeon 9200SE
  - > Ex: nVIDIA GeFource FX5200
  - > Ex: ATI Mobility RADEON 7500 (16M) (IBMT30)
- Video Adapter Memory
  - > Ex:128MB

# Configuring X11 (2)

### > Steps of X11 configuration

- 1. Generate an X11 configuration skeleton file
  - % Xorg –configure (Xorg)
    - > The file will be put in /root/xorg.conf.new
  - % XFree86 –configure

(XFree86)

> The file will be put in /root/XF86Config.new

# Configuring X11 (3)

### 2. Test the existing configuration

- % Xorg –config /root/xorg.conf.new
- % XFree86 –xf86config /root/XF86Config.new
  - If a black and grey grid and an X mouse cursor appear, the configuration was successful
  - Press "Ctrl+Alt+Backspace" to leave the test

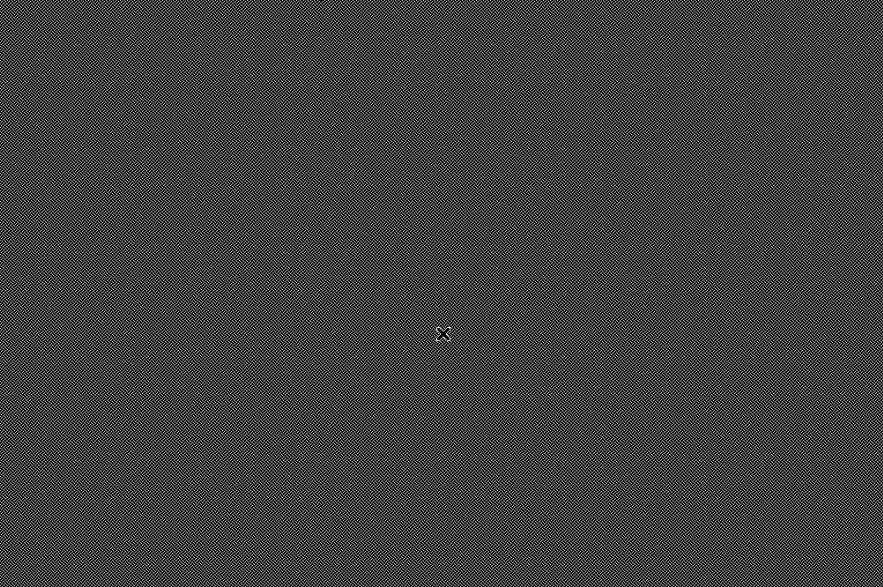

(Xorg)

(XFree86)

# Configuring X11 (4)

#### 3. Tune Configuration file

- Edit /root/xorg.conf.new
- Edit /root/XF86Config.new
  - > Section Monitor
  - > Section Screen
  - > Section InputDevice

### Section "Screen"

Identifier "Screen0" Device "Card0" Monitor "Monitor0" DefaultDepth 24 SubSection "Display" Viewport 0 0 Depth 24 Modes "1280x1024" "1024x768" EndSubSection EndSection

#### (Xorg) (XFree86)

Section "InputDevice" Identifier "Mouse0" Driver "mouse" Option "Protocol" "auto" Option "Device" "/dev/sysmouse" Option "ZAxisMapping" "4 5" EndSection

Section "Monitor" Identifier "Monitor0" VendorName "Monitor Vendor" ModelName "Monitor Model" HorizSync 31.0 - 81.0 VertRefresh 56.0 - 76.0 EndSection

# Configuring X11 (5)

#### 4. Copy configuration file to real place

- % cp /root/xorg.conf.new /etc/X11/xorg.conf (Xorg)
- % cp /root/XF86Config.new /etc/X11/XF86Config (XFree86)

#### 5. Startup X window

% startx

#### [Comment]

- Switch to Virtual Console
  - > Press "Ctrl+Alt+F1~F8"
- View xinitrc
  - > /usr/X11R6/lib/X11/xinit/xinitrc

# start some nice programs

twm & xclock -geometry 50x50-1+1 & xterm -geometry 80x50+494+51 & xterm -geometry 80x20+494-0 & exec xterm -geometry 80x66+0+0 -name login

| nbsd [/howe/chonsi] -chonsi- |                                 |  |
|------------------------------|---------------------------------|--|
|                              | • xtem                          |  |
|                              | chbsd [/home/chonsi] -chonsi- [ |  |
|                              |                                 |  |
|                              |                                 |  |
|                              |                                 |  |
|                              |                                 |  |
|                              |                                 |  |
|                              |                                 |  |
|                              |                                 |  |
|                              |                                 |  |
|                              |                                 |  |
|                              |                                 |  |
|                              |                                 |  |
|                              |                                 |  |
|                              |                                 |  |
|                              |                                 |  |
|                              |                                 |  |
|                              | ● xterm                         |  |
|                              | chosd [/home/chonsi] -chonsi- [ |  |
|                              |                                 |  |
|                              |                                 |  |
|                              |                                 |  |
|                              |                                 |  |
|                              |                                 |  |
|                              |                                 |  |
|                              |                                 |  |
|                              |                                 |  |
|                              |                                 |  |
|                              |                                 |  |

# **Install Afterstep (1)**

>Here we use afterstep as our WM

- <u>http://www.afterstep.org/</u>
- > Installation
  - % cd /usr/ports/x11-wm/afterstep-stable
  - % make -DWITH\_DIFFERENT\_LOOKNFEELS
     -DWITH\_SAVEWINDOWS install clean

# **Install Afterstep (2)**

### >Configuring X11 to use afterstep

- Edit "xinitrc"
  - File Location:
    - > System Default:> Personal:

fault: /usr/X11R6/lib/X11/xinit/xinitrc ~/.xinitrc

Format: just like a shell script!

System Default

# start some nice programs

twm & xclock -geometry 50x50-1+1 & xterm -geometry 80x50+494+51 & xterm -geometry 80x20+494-0 & exec xterm -geometry 80x66+0+0 -name login To execute afterstep

# start some nice programs
exec afterstep

# **Install Afterstep (3)**

#### > Run Your X-Window

- % startx
- > Usage
  - − Ctrl + Alt + Backspace
    → force to quit X
  - Left button: copy
  - Right button: paste

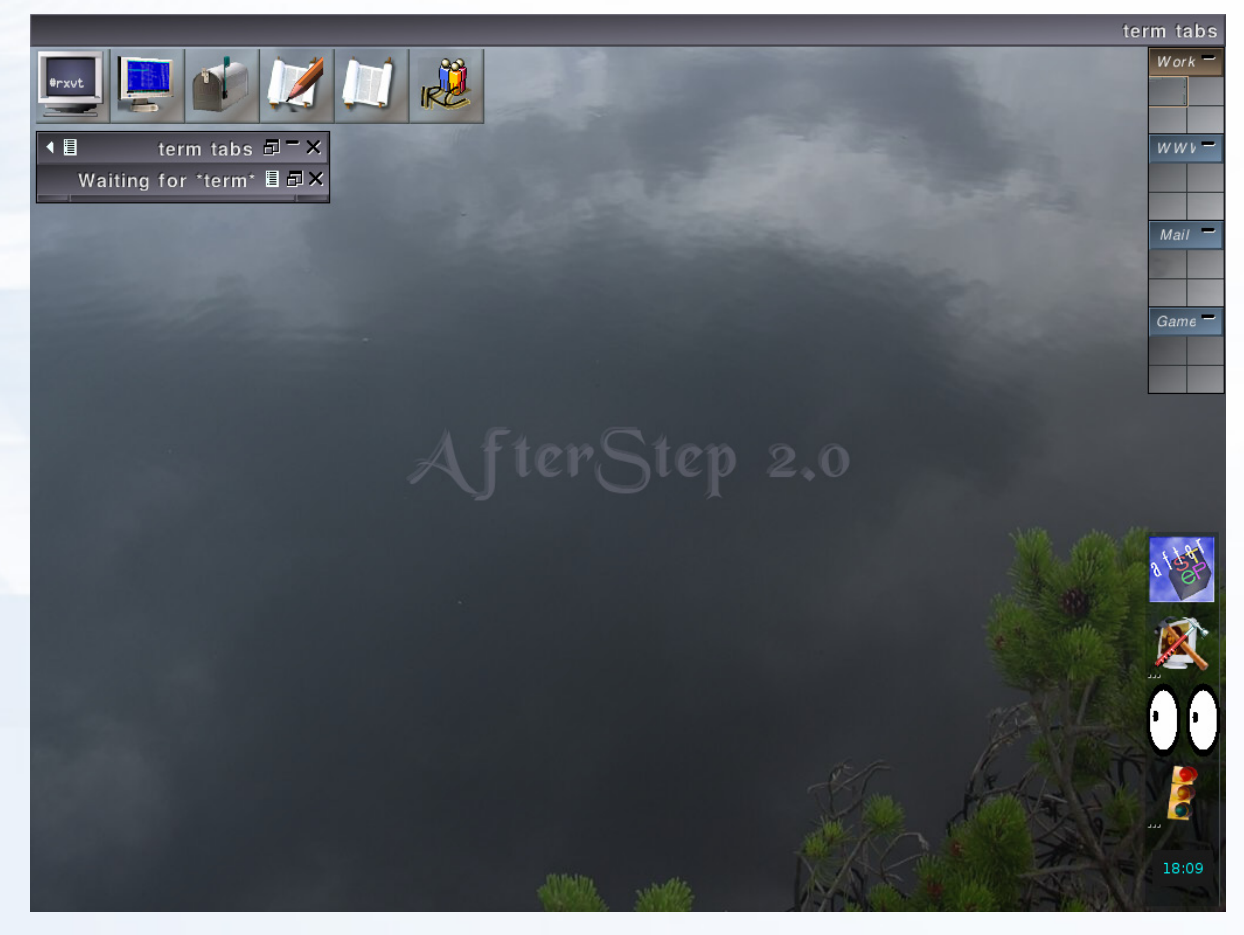

# **AfterStep Configuration (1)**

- > Location of configuration file
  - Global configuration file directory
    - /usr/X11R6/share/afterstep/
  - Personal configuration file directory
    - ~/.afterstep/
- > When AfterStep starts
  - Personal configuration first
    - It first tries to read personal configuration files, and then read global configuration files for those not found.
    - Follow ".include" configuration
  - Global configuration if missing personal configuration
- > To make personal configuration
  - Copy what you want to change from global to personal and modify it. And
  - Add ".include" to include other global you need.

# **AfterStep Configuration (2)**

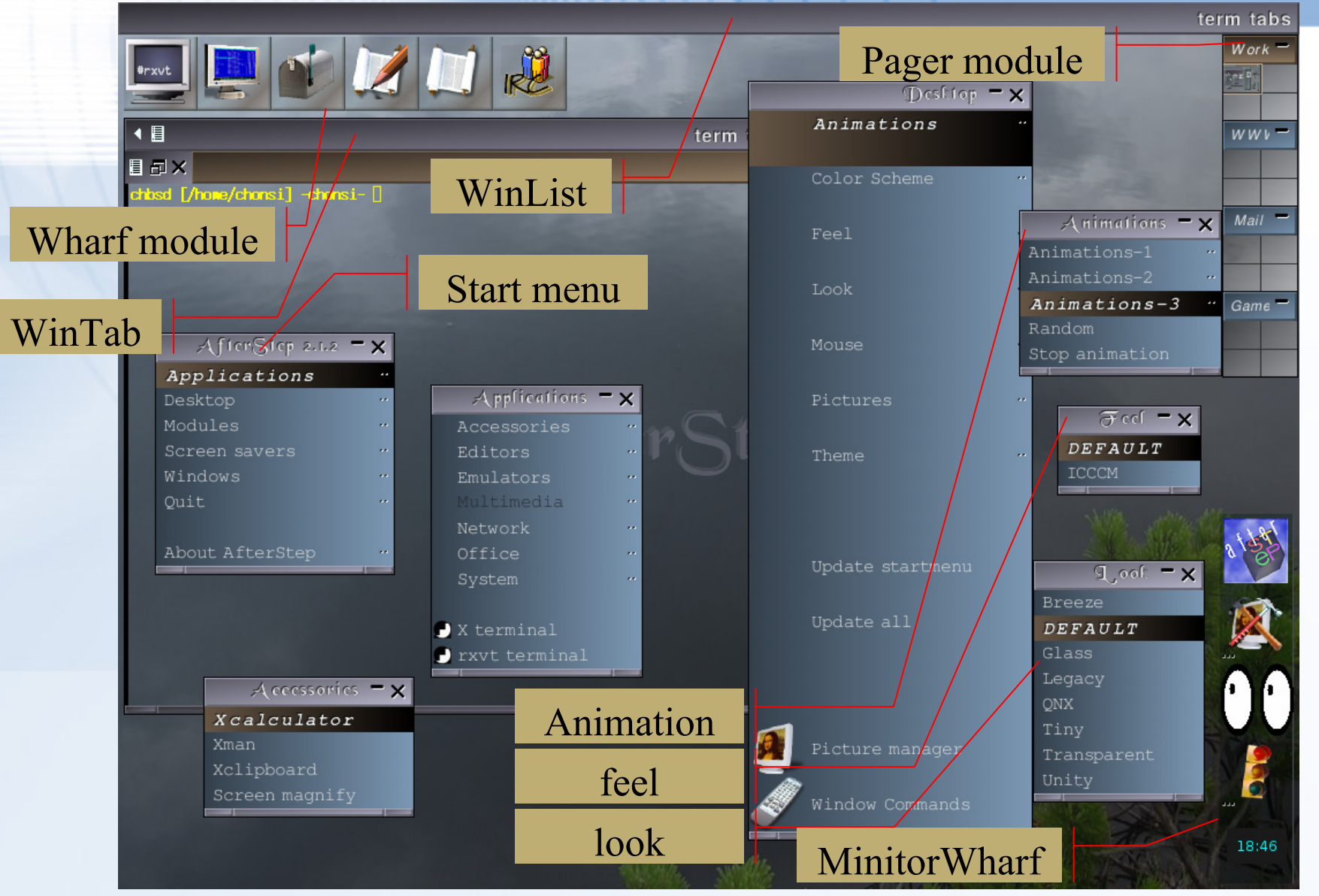

# **AfterStep Configuration (3)**

### > Under /usr/X11R6/share/afterstep/

| Name     | Purpose                                               |
|----------|-------------------------------------------------------|
| base     | Afterstep configuration file                          |
| autoexec | Define what is run when AfterStep starts and restarts |
| animate  | Animate Module configuration file                     |
| pager    | Pager module configuration file                       |
| wharf    | Wharf/MonitorWharf module configuration file          |
| winlist  | WinList module configuration file                     |
| start/   | Start menu when you click left button                 |
| feels/   | Define how AfterStep feels                            |
| looks/   | Define how AfterStep looks                            |

# **AfterStep Configuration (4)**

4\_Windows 7\_About\_AfterStep

#### > Steps to add something to start menu

- install your favorite applications first
- Add entry under directory

0\_Applications 3\_Screen\_savers 6\_nop

- Edit the entry file —
- Update menu

% 1s

1\_Desktop

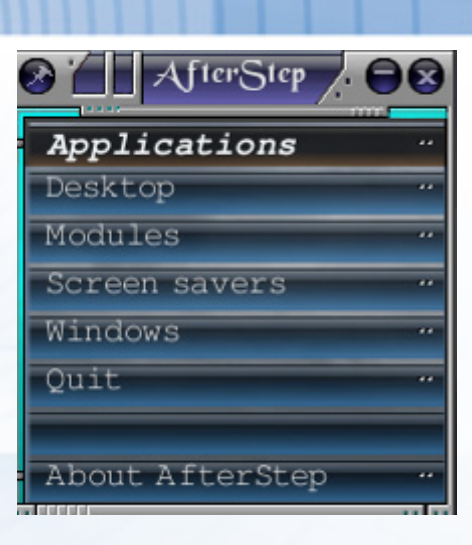

7\_About\_AfterStep

f\_firefox

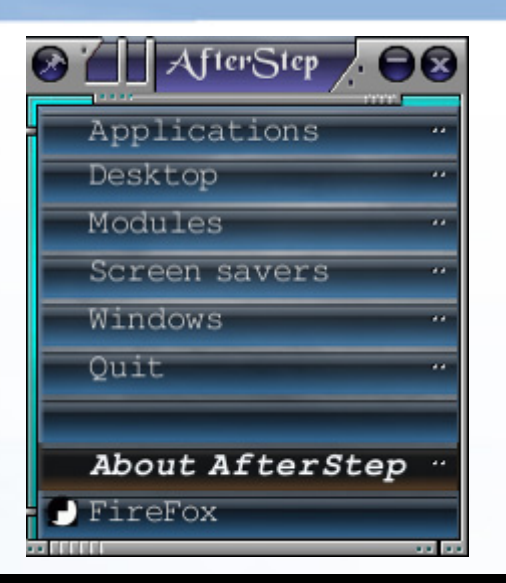

Exec "Firefox" exec firefox & MiniPixmap "mini-app.xpm"

2\_Modules 5\_Quit % 1s 0\_Applications 3\_Screen\_savers 6\_nop 1\_Desktop 4\_Windows 2\_Modules 5\_Quit

25

# **AfterStep Configuration (5)**

### >Add something to wharf module

### - Edit wharf configuration file (ex. add Term Folder)

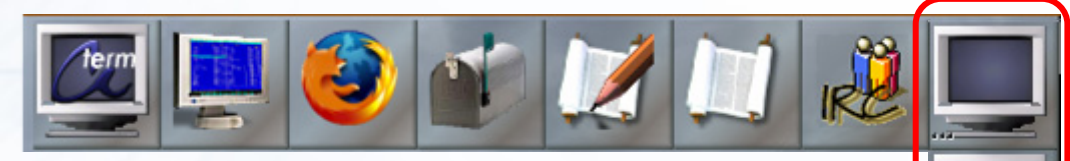

```
*Wharf Terms large/Monitor1,dots/3_dots Folder

*Wharf aterm aterm Exec "-" aterm -tr -tint blue -fg yellow -bg black &

*Wharf rxvt rxvt Exec "-" rxvt -tr -fg yellow -bg black &

*Wharf eterm eterm Exec "-" Eterm -O --tint blue -fg yellow -bg black &

*Wharf xterm xterm Exec "-" xterm -fg yellow -bg blue &

*Wharf ~Folder
```

## Appendix A: classic x apps (1)

### > xterm

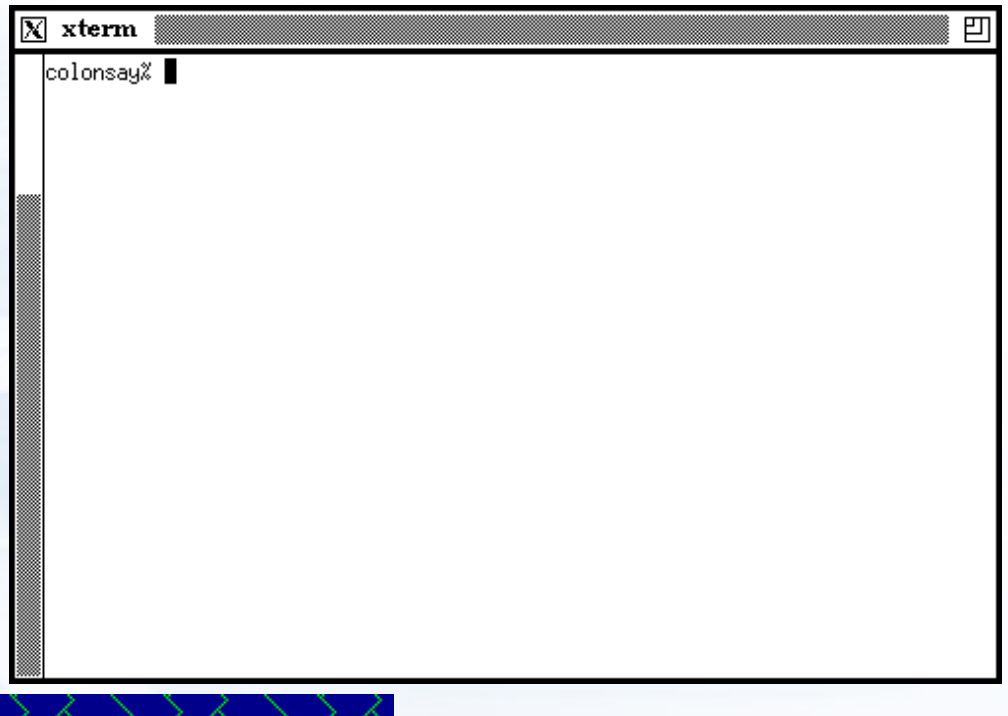

### > xclock

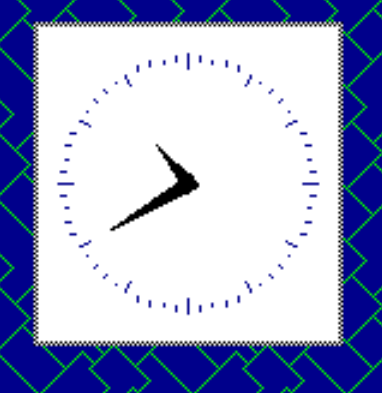

### Appendix A: classic x apps (2)

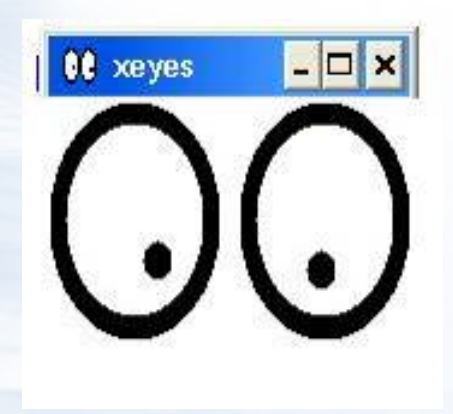

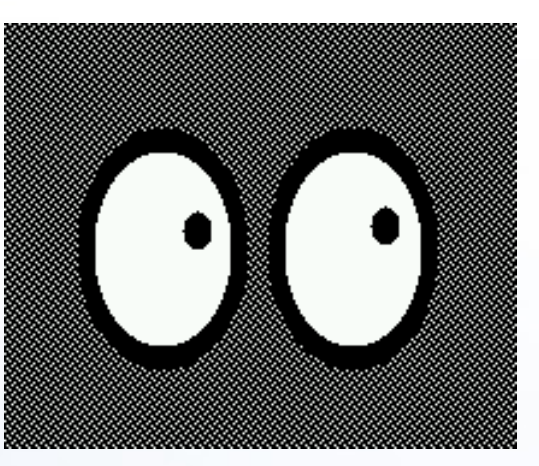

> xbiff

> xman

> xeyes

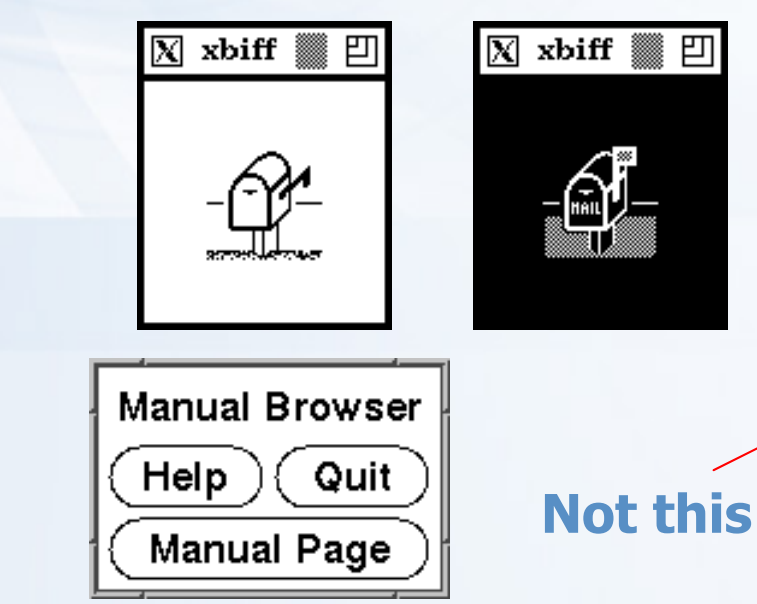

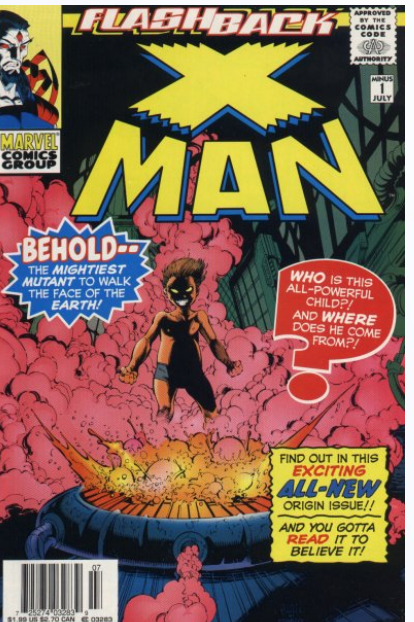

# **Appendix B: X Startup (1)**

### >xinit - X Window System initializer

xinit [ [ client ] options ] [ -- [ server ] [ display ] options ]

- Files
  - Default client script:
    - > ~/.xinitrc
    - > /usr/X11R6/lib/X11/xinit/xinitrc
    - (run xterm if .xinitrc does not exist)

#### Default server script:

- > ~/ .xserverrc
- > / usr/X11R6/lib/X11/xinit/xserverrc

#### (run X if .xserverrc does not exist)

#### • startx:

> script to initiate an X session

# Appendix B: X Startup (2)

### >xdm - X Display Manager

- Xdm provides services similar to those provided byinit, getty and login on character terminals
   Files:
  - /etc/ttys

ttyv8 "/usr/X11R6/bin/xdm -nodaemon" xterm on secure

Default script

> ~/.xsession

### **Appendix C: remote x-client**

> To launch an X client from a remote host for display on the local X server, you need to do following steps:

- Start X Server with tcp connection support
  - %startx -listen\_tcp
- Permit for the remote host to display X clients on the local machine.
  - %xhost +remotehost
- set DISPLAY for remote X clients
  - %setenv DISPLAY=server:display

[hostname]:displaynumber[.screennumber]

defaults to "0"

## **Appendix D: X11 forwarding**

### > To forward X11 connection

- Connection to X11 DISPLAY can be forward by ssh, any X11 programs started will go through the encrypted channel.
- Server:
  - Enables X11 forwarding: ssh -X
  - Enables trusted X11 forwarding: ssh –Y
- Client:
  - Execute any X clients you want
- XNote:

#### X11 forwarding can represent a security hazard.

X11 forwarding should be enabled with caution. Users with the ability to bypass file permissions on the remote host (for the user's X authorization database) can access the local X11 display through the forwarded connection. An attacker may then be able to perform activities such as keystroke monitoring.